# How to sign up to FEE Academy and join courses

Go the website: <u>https://feeacademy.global/</u> and click login in the upper right corner.

| ■ FEE Academy                                           |                                                                                                    |                                                                | You are not logged in. (Log in)                                                                                                    |
|---------------------------------------------------------|----------------------------------------------------------------------------------------------------|----------------------------------------------------------------|----------------------------------------------------------------------------------------------------|
| EDUCATION                                               |                                                                                                    |                                                                |                                                                                                    |
| Site announce                                           | FEE<br>ACADEMY<br>ements                                                                                                    | irees!                                                         | Course categories<br>FEE General<br>Blue Flag<br>Ecco-Schools<br>Green Key<br>Learning About Forests<br>Young Reporters for Environment<br>FEF ForoCampus |
| FEE Academy Site                                        | e Under Development<br>uesdav. 5 May 2020, 9:31 AM                                                                                                    |                                                                | All courses                                                                                                    |
| FEE Academy is p<br>intention of prov<br>programmes imp | roposed as an educational solution for FEE members an<br>iding the necessary tools and resources that will make t<br>ilemented but also as a FEE member. | Id direct stakeholders with the hem successful not only in the |                                                                                                    |
|                                                         | Username                                                                                                    | Forgotten your username or<br>password?                        |                                                                                                    |
|                                                         | Password                                                                                                    | Cookies must be enabled in                                     |                                                                                                    |
|                                                         | C Remember username                                                                                                    | Some courses may allow guest<br>access<br>Log in as a guest    |                                                                                                    |
|                                                         | Is this your first tin<br>For full access to this site, you first ne<br>Create new account                                                               | ne here?<br>eed to create an account.                          |                                                                                                    |

Scroll down a bit and click the "create new account" button.

| FEE Academy                                                                                                    |  |
|----------------------------------------------------------------------------------------------------|--|
| Age and location verification                                                                                                    |  |
| What is 0<br>your age?                                                                                                    |  |
| In which<br>country do Select a country                                                                                                    |  |
| Proceed Cancel                                                                                                    |  |
| There are required fields in this form marked $m 0$ .                                                                                                    |  |
| Why is this required?                                                                                                    |  |
| This information is required to determine if your age is over the digital age of<br>consent. This is the age when an individual can consent to terms and<br>conditions and their data being legally stored and processed. |  |

Fill in the required in formation and click "Proceed".

| New account                                                                                                    |  |  |
|----------------------------------------------------------------------------------------------------|--|--|
| <ul> <li>Choose your username and password</li> </ul>                                                                                                    |  |  |
| Username 0 test@test.com                                                                                                    |  |  |
| The password must have at least 8 characters, at least 1 digit(s), at least 1 lower case letter(s), at least 1 upper case letter(s), at least 1 non-alphanumeric character(s) such as as *, -, or # |  |  |
| Password 0                                                                                                    |  |  |
| ▼ More details                                                                                                    |  |  |
| Email 0<br>address                                                                                                    |  |  |
| Email (again)                                                                                                    |  |  |
| First name 0                                                                                                    |  |  |
| Surname 0                                                                                                    |  |  |
| City/town                                                                                                    |  |  |
| Country Select a country \$                                                                                                    |  |  |
| Create my new account     Cancel       There are required fields in this form marked •     •                                                                                                    |  |  |
|                                                                                                    |  |  |

Fill out the rest of the information and click "Create my new account".

[Picture]

Afterwards you will get a confirmation email in your inbox from FEE Academy. It may take a while, so please be patient. (If you still haven't received and confirmation email after two hours please write us on <u>line@fee.global</u> and we will manually confirm your account).

Click the link in the email to confirm your account.

You are now an authenticated user on FEE Academy. Welcome!

#### **Enrolment produces**

You cannot take part in our courses before you have been enrolled in them.

*Enrolment keys:* You now either need to use the "enrolment key" that you may have received in the email where this guide was attached.

| ■ FEE Academy                                                       |                                                                  | 🛕 🍺 Admin User 🕥 💌                                                                                                    |
|---------------------------------------------------------------------|------------------------------------------------------------------|----------------------------------------------------------------------------------------------------|
| <ul> <li>♣ Home</li> <li>֎ Dashboard</li> <li>➡ Calendar</li> </ul> | FOUNDATION FOR<br>ENVIRONMENTAL<br>EDUCATION                     | 0.                                                                                                    |
| <ul> <li>Private files</li> <li>Site administration</li> </ul>      | ACADEMY                                                          | Course categories                                                                                                    |
|                                                                     | Site announcements<br>Subscribe to this forum<br>Add a new topic | <ul> <li>Green Key</li> <li>Learning About Forests</li> <li>Young Reporters for Environment</li> <li>FEE EcoCampus</li> <li>All courses</li> </ul> |
|                                                                     | FEE Academy Site Under Development                               |                                                                                                    |

When signed in you should see a page similar to this. Click the course category i.e. programme relevant to you. If you do not see the programme you are involved with click "All courses" and find it there. For example if you are involved with the Young Reporters for the Environment programme you will click and come to this page with a list and short description of all the current courses offered by this programme.

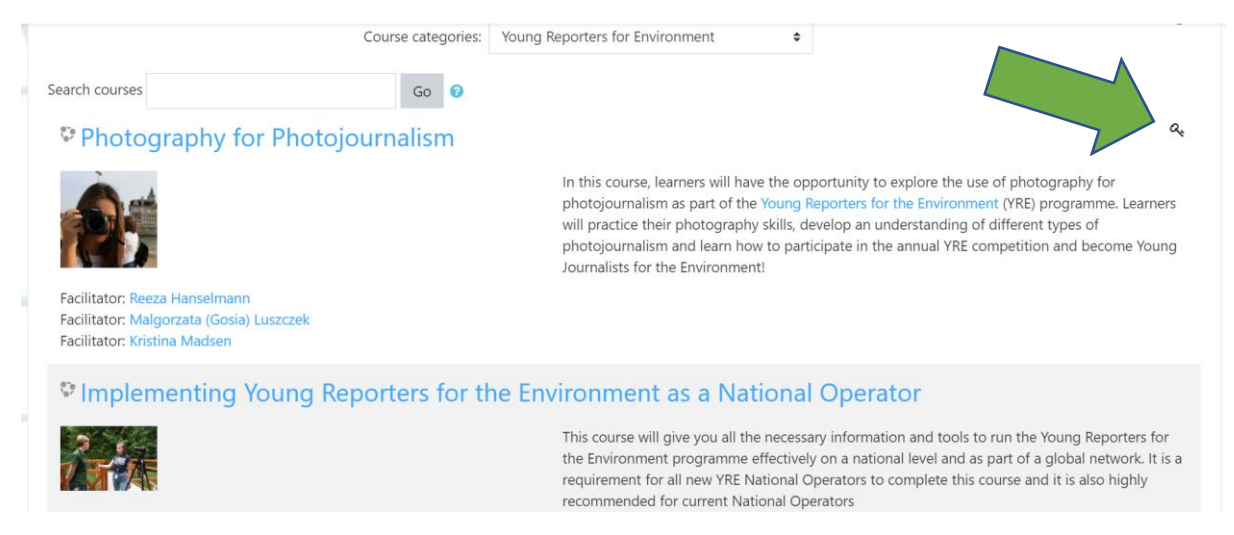

The small key means that this course can be accessed with an enrolment key.

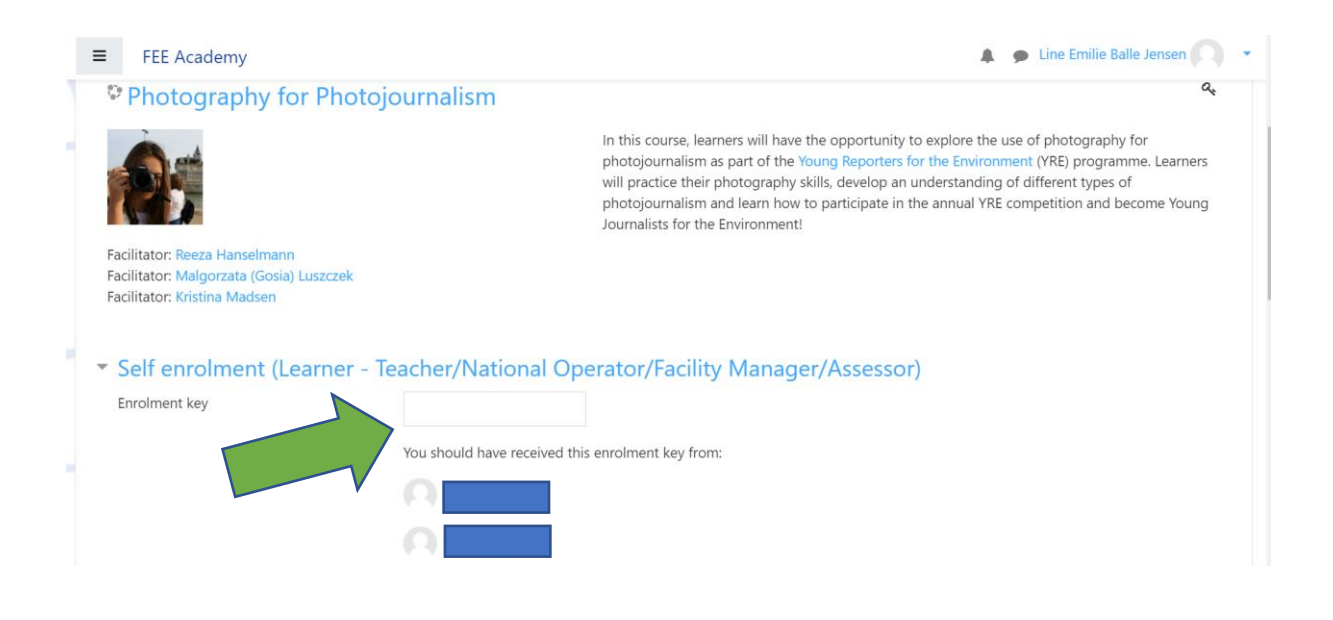

If you have received an enrolment key, type it in the box connected to "Enrolment key". Please do not share the enrolment key with anyone. You should now have access to the course.

*No enrolment key:* If you have not received an enrolment key when you were invited to join FEE Academy you need to send an email to the FEE teacher who invited you and ask to be enroled in the course(s) relevant to you.

### **Introduction to FEE Academy**

### Structure:

FEE Academy uses (Moodle Modular Object-Oriented Dynamic Learning Environment) as a platform. Moodle is a Learning Management System used by schools and universities.

Each course on FEE Academy is structured by a number of modules that each has different resources like small digital books, links, videos etc. along with assessment activities to test the learner's understanding. Assessment activities can be quizzes or forums where you're asked to upload something and/or comment on other learner's work, assignments where you are asked to hand in a "paper" or surveys where we ask you for your perspective.

You can complete courses on your own time – you decide when it suits you. However we recommend doing it module by module to get a comprehensive understanding of the theme in question. (Note: some courses are set for certain times, to allow for participants to collaborate and/or comment on each others work).

### **Completing activities:**

After reading or watching the video please remember to tick off the box next to the resource on the course page. This way you can remember where you left off when you come back to the course and we can see what activities you've completed. If the box next to the activity has dotted lines Moodle will automatically tick the box after you've completed it. This is mostly the case for quizzes and forums.

## **Badges and certificates:**

In most courses you will receive badges when you've completed one or two modules. Badges are only used/relevant on the FEE Academy, but can be a fun way to see the progress you've made and the skills you've acquired. Badges will appear on you profile page and look like this:

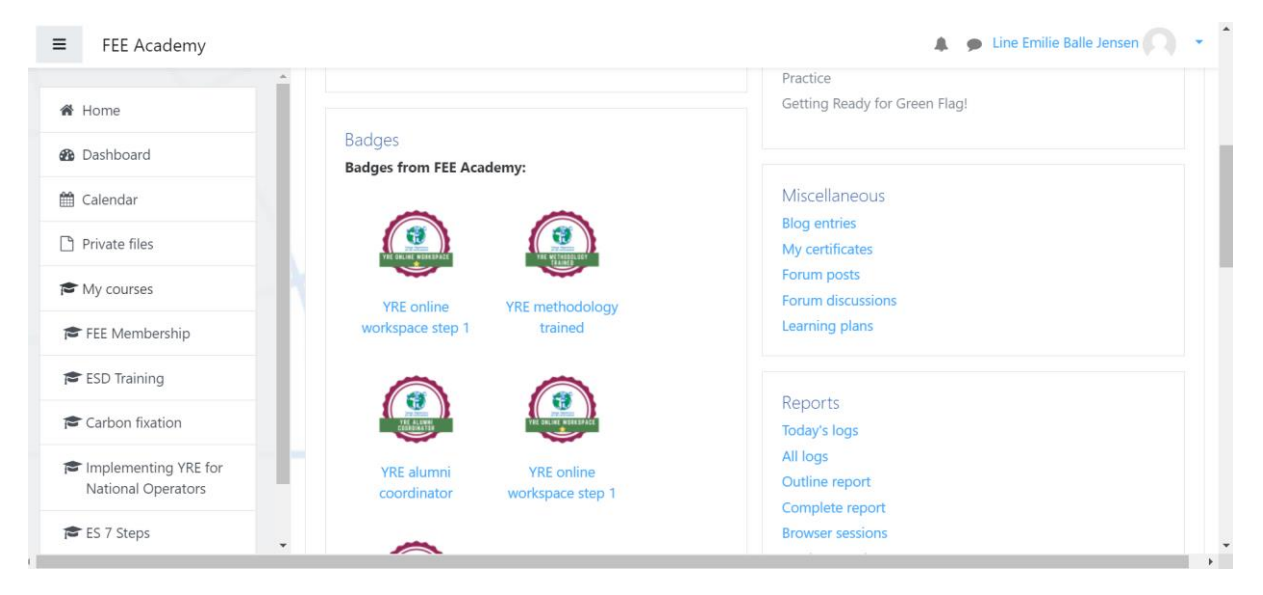

Once you have completed the entire course you will receive a certificate that can be downloaded as a PDF and used outside of the platform.